## So verlängern Sie Ihren Bit Defender

## Öffnen Sie Ihre BitDefender Software Dann den Account anklicken

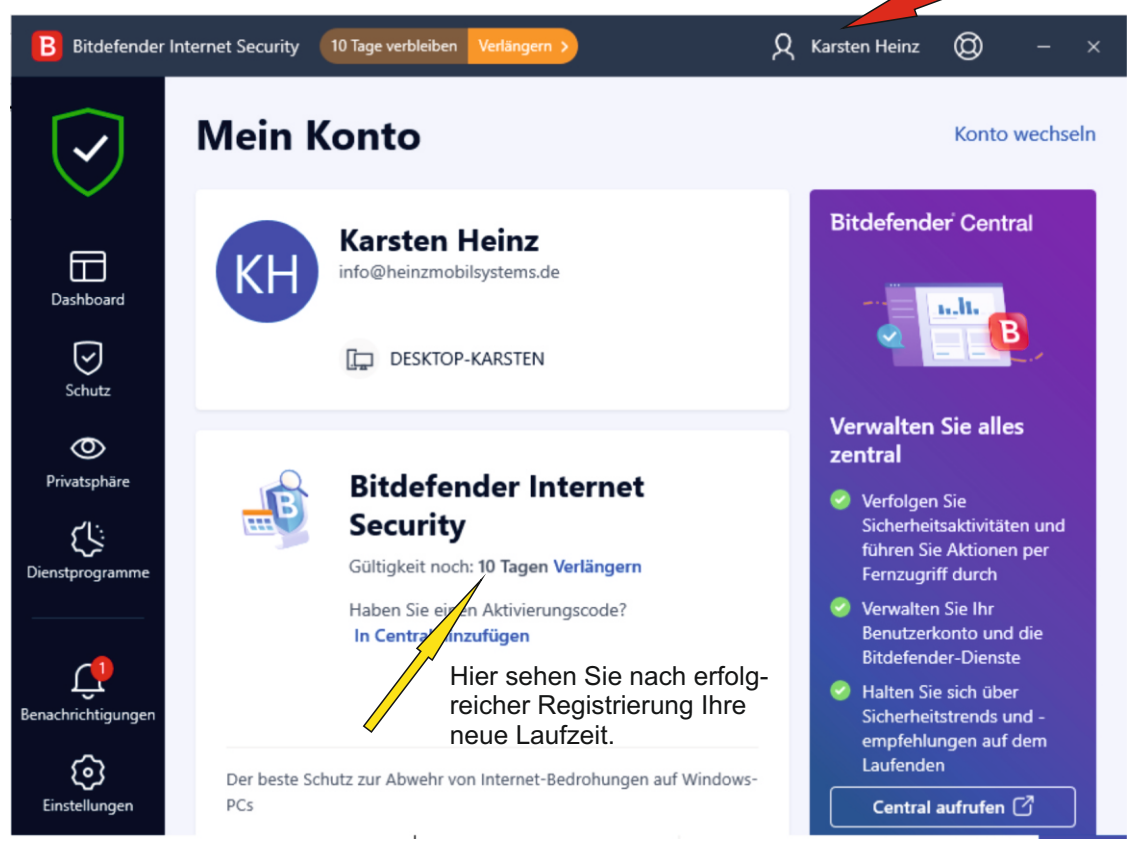

## Geben Sie nun hier Ihre Lizenzdaten ein.

| B        | Bitdefender Konto |                                        | × |
|----------|-------------------|----------------------------------------|---|
|          |                   |                                        |   |
|          |                   |                                        | n |
| <b>_</b> |                   | Bitdofondor                            |   |
|          |                   | Bitdelender                            |   |
|          |                   | Anmelden                               |   |
|          |                   |                                        |   |
|          |                   | E Mail                                 |   |
|          |                   |                                        |   |
| 1        |                   |                                        |   |
|          |                   | Kein Konto? Konto anlegen WEITER       |   |
|          |                   | Kein Konko anlegen                     |   |
|          |                   |                                        |   |
|          |                   |                                        |   |
|          |                   | Oder melden Sie sich an über 🛛 🥤 🚱 🔳 🏟 |   |
|          |                   |                                        |   |
|          |                   |                                        |   |
|          |                   | Third party license terms              |   |